## **Password Office**

Accedere a <u>www.office.com</u> e premere il pulsante arancione Accedi

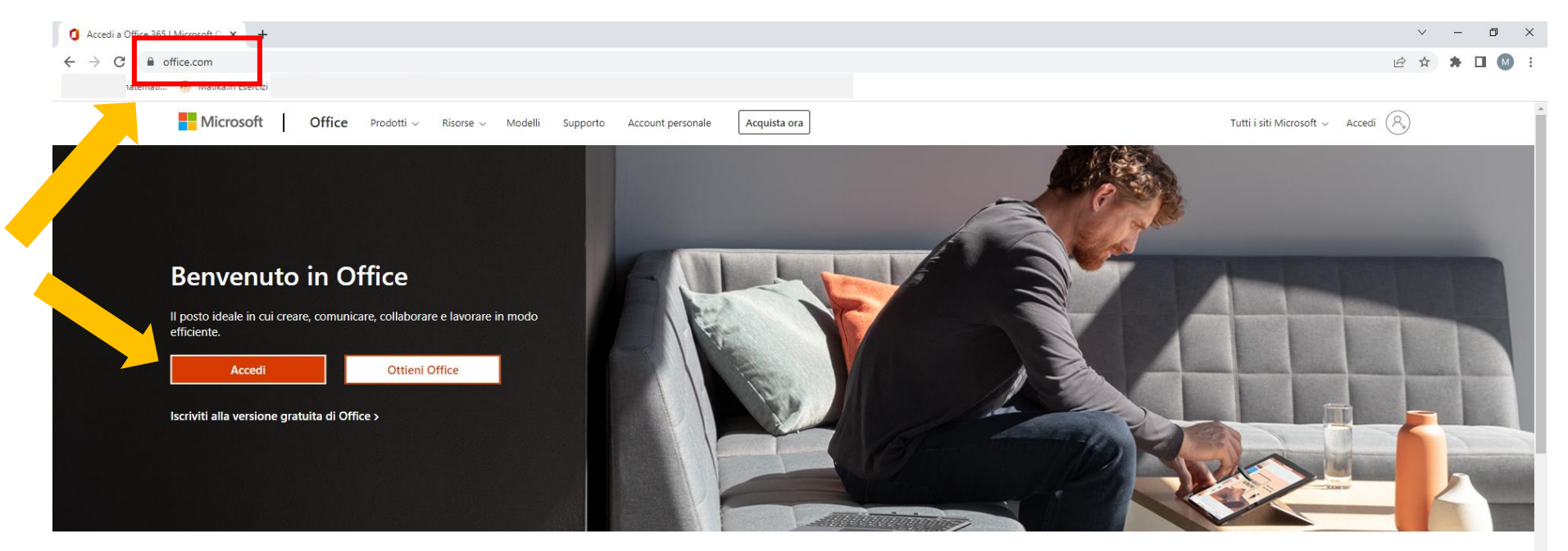

Accedi per usare le tue app di produttività preferite da qualsiasi dispositivo

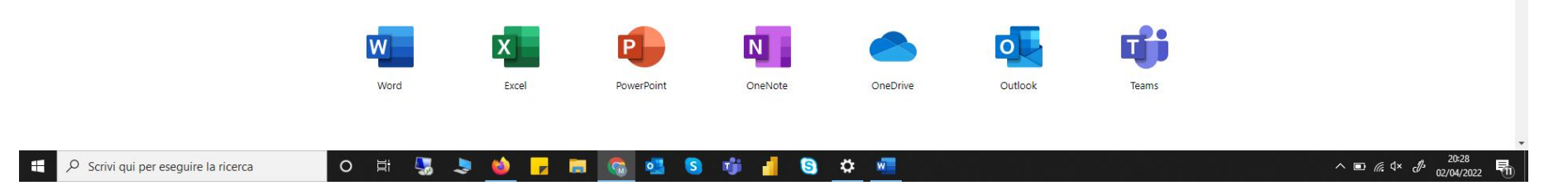

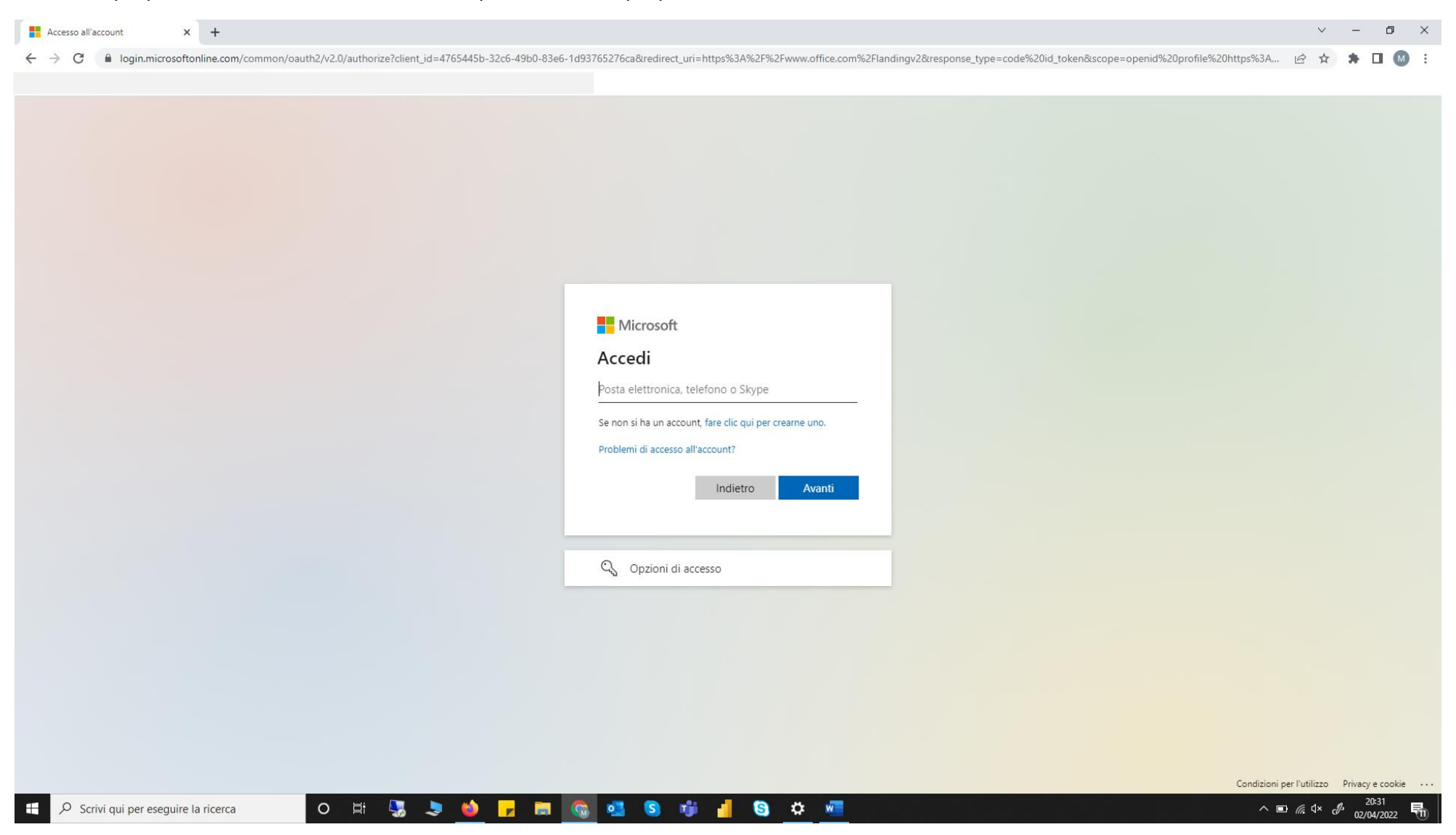

Inserire la propria mail Liuc e successivamente la password della propria mail.

## Premere il pulsante Impostazioni in alto a destra

Infine selezionare la voce "Cambia password" nella sezione Password

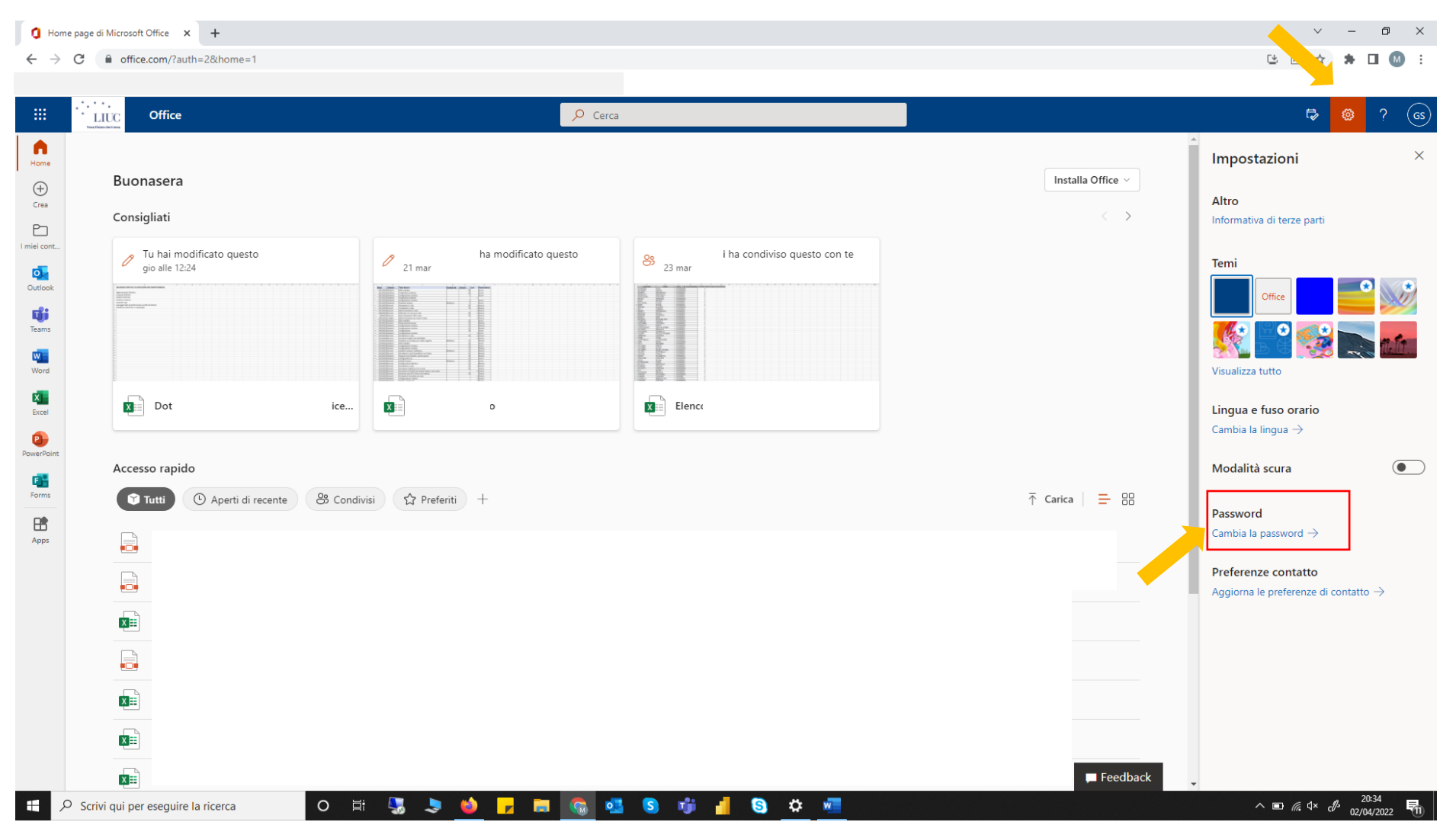

Inserire nel primo campo, la password attuale e nei rimanenti due campi, la nuova password (due volte).

Fare attenzione a rispettare i requisiti di sicurezza (Strong).

Poi cliccare su Invia e la nuova password sarà cambiata immediatamente.

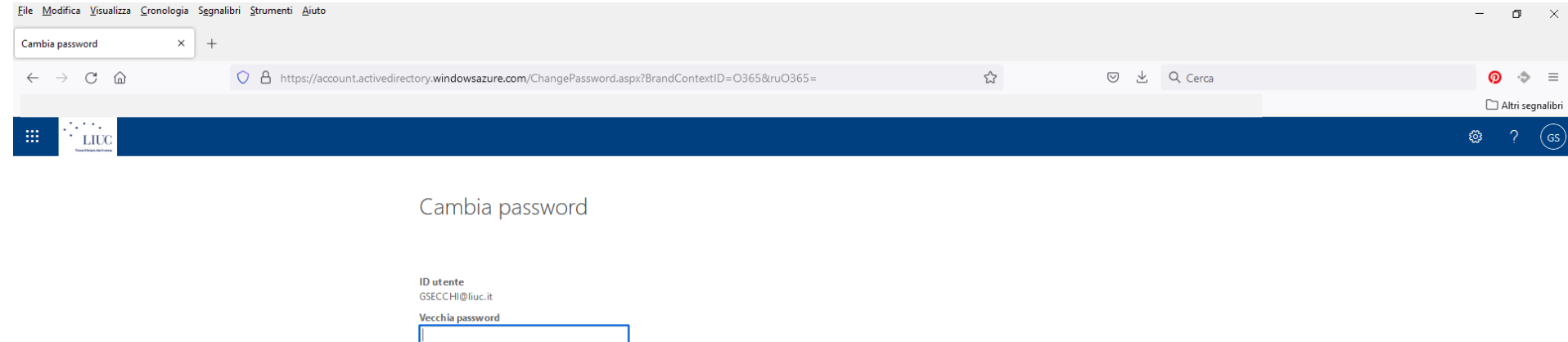

Vecchia password
Nuova password
Conferma nuova password

Annulla

🕂 🔎 Scrivi qui per eseguire la ricerca 🛛 O 🖽 🔩 🔳 🔞 🜈 🧮 🥥 💁 🚺 🚺 S 🔅 🐖 🖊